## 高雄市立前鎮高中 [彈性學習] 微課程學習網路登記說明

109.11.11

## 一、學生網路登記:

- (一) 登記網址:
  - (1) http://iLearn.cjhs.kh.edu.tw 或
  - (2) 本校中文版首頁 www.cjhs.kh.edu.tw → 彈性學習選課系統。

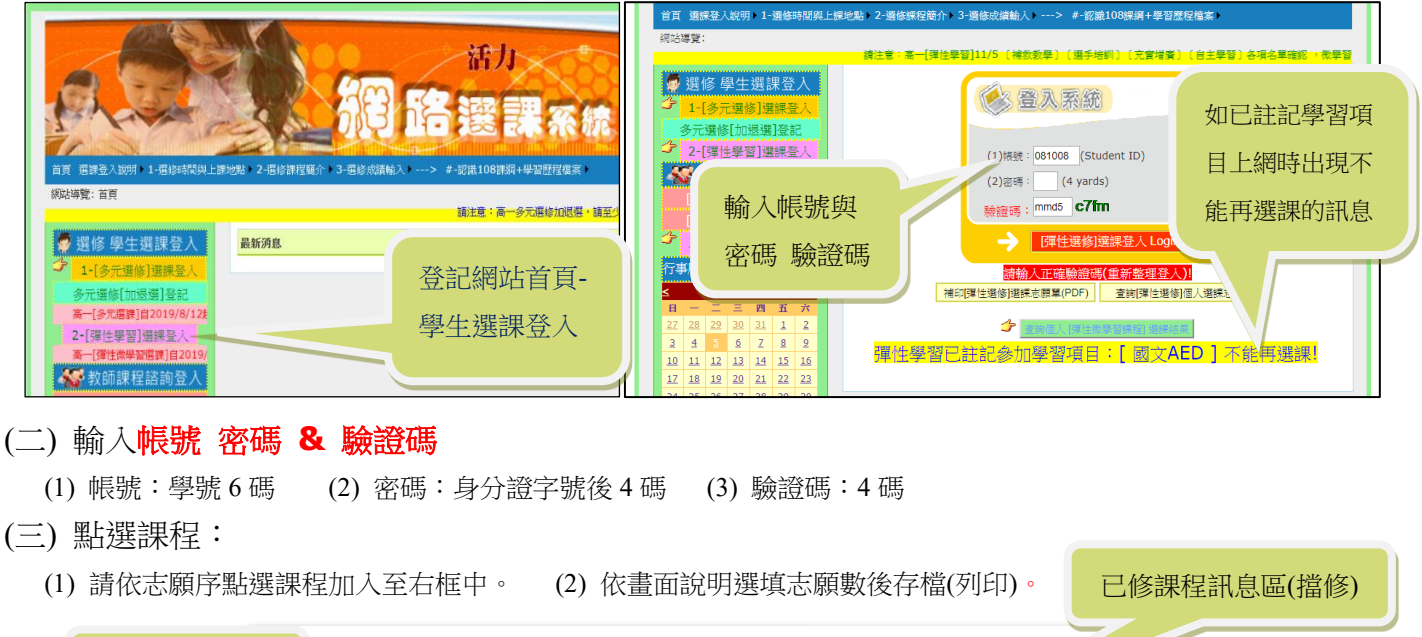

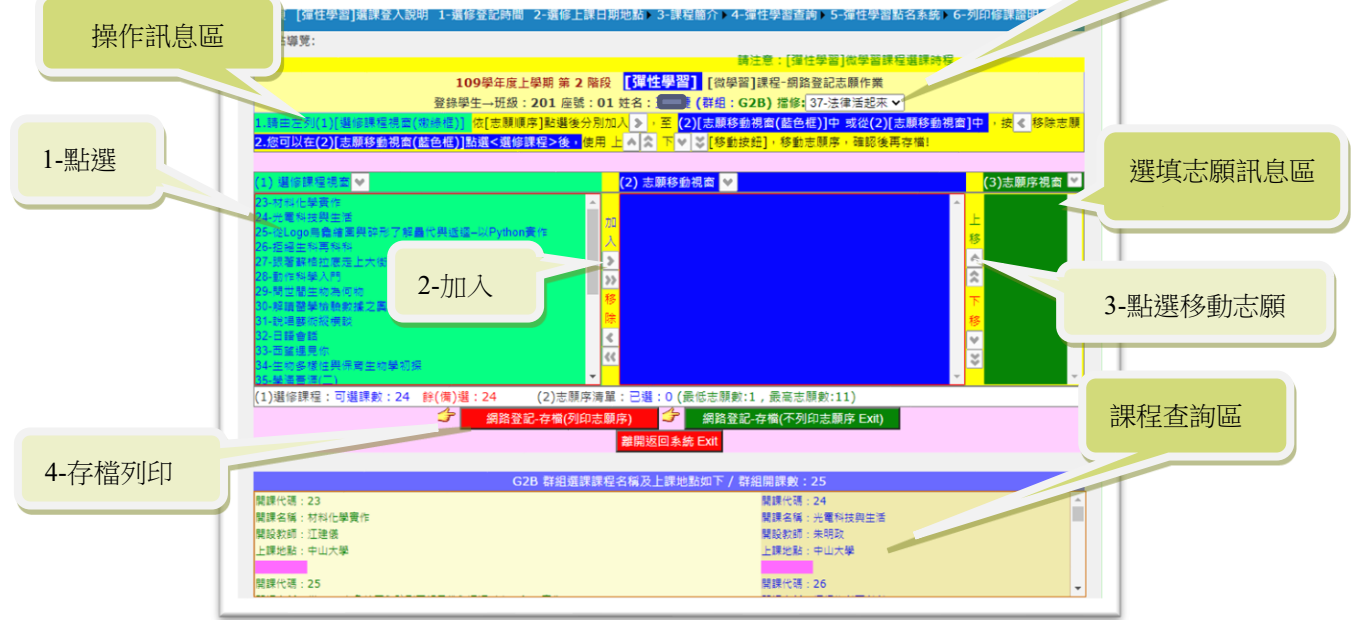

註:你可在網路登記截止日前,更改您的志願。

二、列印志願序單據:可決定是否自行列印留存。

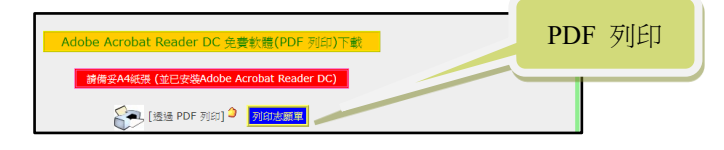